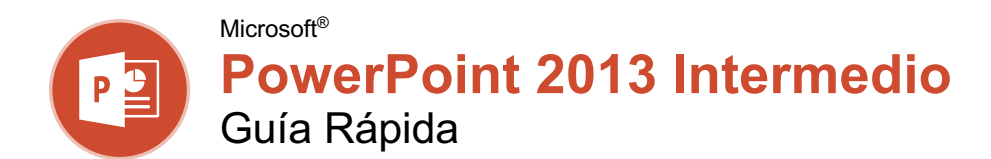

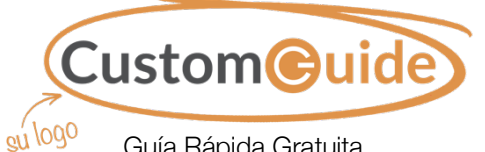

<sup>090</sup> Guía Rápida Gratuita Visite <u>guias.customguide.com</u>

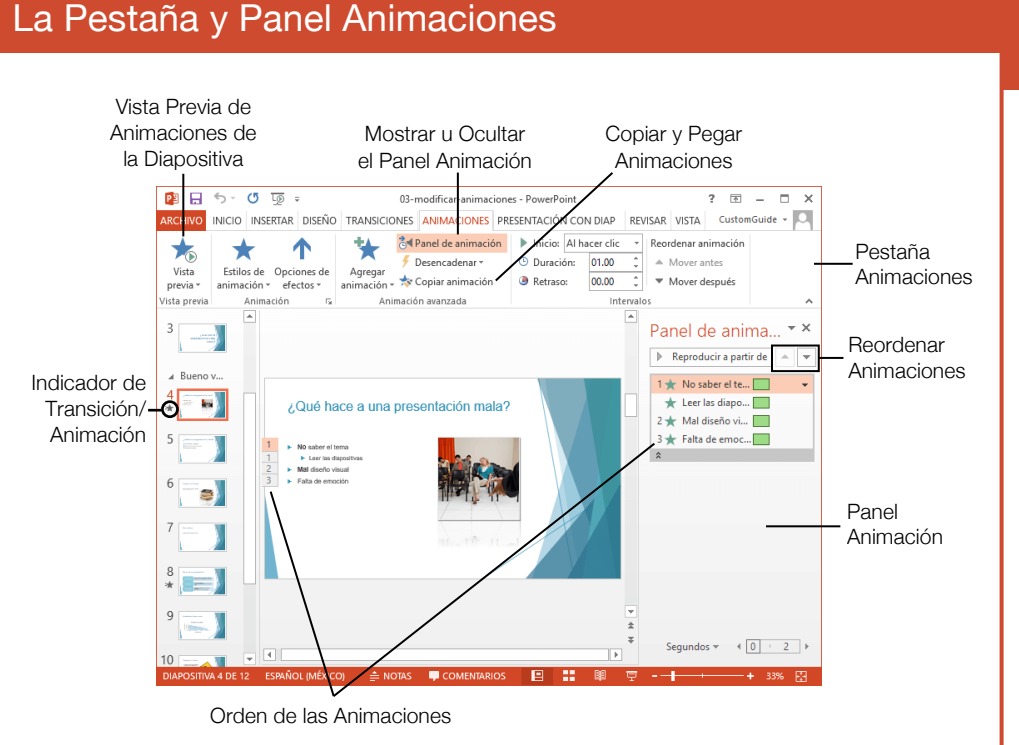

#### Transiciones y Animaciones

Aplicar una Transición a una Diapositiva: Seleccionar las diapositivas a las cuales se desea agregar una transición. Hacer clic en la pestaña Transiciones en la cinta de opciones y hacer clic en el botón Más <sup>→</sup> en el grupo Transición a esta diapositiva. Seleccionar la transición que se desea usar.

**Modificar una Transición:** Hacer clic en la pestaña **Transiciones** en la cinta de opciones y hacer clic en el botón **Opciones de efectos**. Seleccionar una opción de efecto del menú.

Aplicar una Animación: Seleccionar el texto u objeto que se desea animar y hacer clic en la pestaña Animaciones en la cinta de opciones. Hacer clic en el botón Estilos de animación ★ y seleccionar la animación que se desea usar. Hacer clic en el botón Agregar animación ★ para agregar animaciones adicionales al mismo objeto.

**Modificar una Animación:** Hacer clic en la pestaña **Animaciones** en la cinta de opciones y hacer clic en el botón **Opciones de efectos**. Seleccionar una opción para la animación aplicada.

#### Aplicar Formato y Temas

Cambiar la Fuente: Seleccionar el texto que se desea cambiar, hacer clic en la flecha de la lista Fuente en la pestaña Inicio y seleccionar una nueva fuente.

**Cambiar el Tamaño de Fuente:** Seleccionar el texto que se desea cambiar, hacer clic en la flecha de la lista del **Tamaño de fuente** en la pestaña Inicio y seleccionar un nuevo tamaño de fuente.

**Cambiar el Color de Fuente:** Seleccionar el texto que se desea cambiar. Hacer clic en la flecha de la lista **Color de fuente A** \* y seleccionar un nuevo color.

Modificar el Fondo una Diapositiva: Hacer clic en la pestaña Diseño en la cinta de opciones y hacer clic en el botón Dar formato al fondo . Realizar los cambios deseados en el panel Dar formato al fondo.

Aplicar un Tema de Presentación: Hacer clic en la pestaña Diseño en la cinta de opciones. Hacer clic en el botón **Más** <sup>→</sup> en el grupo Temas y seleccionar un tema.

**Usar una Plantilla de Presentación:** Hacer clic en la pestaña **Archivo** en la cinta de opciones y seleccionar **Nuevo**. Seleccionar una plantilla de la lista y hacer clic en **Crear**.

### Estilos

#### Estilos de Animación

Aparecer

El texto u objeto aparece.

Tesvanecer

El texto u objeto se desvanece y hace visible.

Desplazar hacia arriba El texto u objeto llega volando desde una dirección específica.

El texto u objeto flota desde

una dirección específica y se

Flotar hacia adentro

71

Dividir

El texto u objeto junta sus dos mitades desde una dirección especifica.

hace visible.

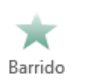

El texto u objeto aparece deslizándose desde una dirección especifica.

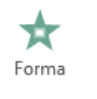

×

Rueda

El texto u objeto se rellena desde los extremos de una forma específica y se muestra.

El texto u objeto gira alrededor de un punto central y se muestra gradualmente

#### Estilos de Transición

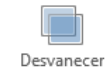

La diapositiva anterior se desvanece para mostrar la siguiente.

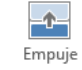

La diapositiva anterior empuja la siguiente para que aparezca.

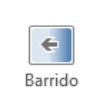

La diapositiva anterior desaparece rápidamente mientras la siguiente aparece por encima de ella

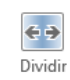

La diapositiva anterior se divide desde un punto central y desaparece para mostrar la siguiente.

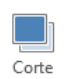

La diapositiva anterior desaparece casi al instante y la siguiente entra rápidamente.

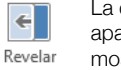

La diapositiva anterior se apartar rápidamente para mostrar la siguiente.

#### Imágenes

Insertar una Imagen Usando Marcadores de Posición en Contenido: Hacer clic en el botón Imágenes 🔄 o Imágenes en línea 🖬 en el contenido de una diapositiva. Navegar a una imagen que se desea usar y seleccionarla, luego hacer clic en Insertar.

Insertar desde la Cinta de Opciones: Hacer clic en la pestaña Insertar en la cinta de opciones. Hacer clic en el botón Imágenes o Imágenes en línea . Navegar a una imagen que se desee usar y seleccionarla, luego hacer clic en Insertar.

#### **Cambiar el Tamaño de una Imagen:** Seleccionar una imagen. Hacer clic y arrastrar uno de los controladores de tamaño, los cuales rodean el borde exterior para hacer la imagen más grande o más pequeña.

Recortar una Imagen: Seleccionar la imagen que se desea recortar. Hacer clic en la pestaña Formato en Herramientas de imagen en la cinta de opciones y hacer clic en el botón Recortar . Hacer clic y arrastrar los controladores de corte para eliminar cualquier área no deseada, luego hacer clic en el botón Recortar . nuevamente.

#### Eliminar el Fondo de una Imagen:

Seleccionar una imagen, hacer clic en la pestaña **Formato** en Herramientas de imagen en la cinta de opciones y hacer clic en el botón **Quitar fondo** . Cambiar el tamaño del cuadro delimitador alrededor, al tamaño que se desea mantener. Si es necesario, usar el grupo Afinar para marcar áreas específicas a mantener o quitar, luego hacer clic en el botón **Mantener cambios V**.

Aplicar Ajustes a Imágenes: Seleccionar una imagen, hacer clic en la pestaña Formato en Herramientas de imágenes en la cinta de opciones. En el grupo Ajustar , hacer clic en el botón Correcciones #, Color Sy/o Efectos artísticos y seleccionar un ajuste del menú.

Aplicar un Estilo de Imagen: Seleccionar una imagen, hacer clic en la pestaña Formato en Herramientas de imagen en la cinta de opciones. Seleccionar un estilo en la galería Estilos de imagen.

#### Gráficos

Insertar un Gráfico: Hacer clic en el botón Insertar Gráfico II en un marcador de posición de contenido de una diapositiva o hacer clic en la pestaña Insertar y hacer clic en el botón Grafico III. Seleccionar un tipo de gráfico en el cuadro de diálogo y hacer clic en Aceptar.

Insertar una Tabla: Hacer clic en el botón Insertar tabla en un marcador de posición de contenido de una diapositiva o hacer clic en la pestaña Insertar, luego hacer clic en el botón Insertar tabla . Especificar el número de filas y columnas de la tabla y hacer clic en Aceptar.

#### Gráficos

**Insertar un Cuadro de Texto:** Hacer clic en la pestaña **Insertar** en la cinta de opciones y hacer clic en el botón **Cuadro de texto** El cursor cambia a un punto de mira; hacer clic y arrastrar para colocar el cuadro de texto en la diapositiva.

**Insertar una Forma:** Hacer clic en la pestaña **Insertar** en la cinta de opciones y hacer clic en el botón **Formas** . Seleccionar del menú la forma que se desea usar. Hacer clic y arrastrar para colocarla en la diapositiva.

**Combinar Formas:** Seleccionar dos o más formas para combinarlas. Hacer clic en la pestaña **Formato** en Herramientas de dibujo en la cinta de opciones y hacer clic en el botón **Combinar formas** . Seleccionar una opción de combinación en el menú.

**Aplicar un Estilo de Forma:** Seleccionar una forma, hacer clic la pestaña **Formato** en Herramientas de dibujo en la cinta de opciones y seleccionar un estilo en la galería Estilos de forma.

**Insertar WordArt:** Hacer clic en la pestaña **Insertar** en la cinta de opciones y hacer clic en el botón **WordArt 4** en el grupo Texto. Seleccionar un estilo de WordArt en el menú y reemplazar el texto del marcador de posición.

Insertar SmartArt: Hacer clic en la pestaña Insertar en la cinta de opciones y hacer clic en el botón SmartArt en el grupo Ilustraciones. Seleccionar un gráfico en el cuadro de diálogo y hacer clic en Aceptar

#### Presentaciones Autoejecutables

Insertar un Video: Hacer clic en la pestaña Insertar en la cinta de opciones y hacer clic en el botón Video an el grupo Multimedia. Seleccionar entre Video en Línea o Video en Mi PC. Localizar y seleccionar el video, y hacer clic en el botón Insertar.

Modificar las Opciones de Reproducción del Video: Seleccionar un video y hacer clic en la pestaña **Reproducción** en Herramientas de video en la cinta de opciones. Usar las opciones en esta pestaña para realizar tareas como recortar el video, agregar un fundido de entrada o salida y controlar como actúa el video durante una presentación en vivo.

Insertar un Clips de Sonido: Hacer clic en la pestaña Insertar en la cinta de opciones y hacer clic en el botón Audio 🗐 en el grupo Multimedia. Seleccionar Audio en Mi PC para localizar un clip de sonido existente o Grabar audio para crear un clip personalizado directamente en PowerPoint.

Configurar una Presentación: Hacer clic en la pestaña Presentación con diapositivas en la cinta de opciones y hacer clic en el botón Configuración de la presentación con diapositivas . Modificar las opciones en el cuadro de diálogo para especificar como se desea que se ejecute la presentación y hacer clic en Aceptar.

#### Presentaciones Autoejecutables

**Insertar Botones de Acción:** Hacer clic en la pestaña **Insertar** en la cinta de opciones y hacer clic en el botón **Formas** ☑. En el menú, seleccionar un botón en la categoría Botones de acción.

#### Patrón de Diapositivas

#### Abrir la Vista Patrón de Diapositivas:

Hacer clic en la pestaña **Vista** en la cinta de opciones y hacer clic en el botón **Patrón de diapositivas** . Para cerrar hacer clic en el botón **Cerrar vista Patrón** .

#### Editar un Diseño Patrón de Diapositiva:

En la vista Patrón de diapositivas seleccionar el diseño que se desea editar en el panel miniaturas a la izquierda. Modificar los marcadores de posición existentes o agregar nuevos usando el grupo Diseño de patrón en la pestaña Patrón de diapositivas en la cinta de opciones.

#### Crear un Diseño de Diapositiva

Personalizado: En la vista Patrón de diapositivas, hacer clic entre dos diseños de diapositivas existentes en el panel miniaturas, Hacer clic en el botón **Insertar diseño** en la pestaña Patrón de diapositivas en la cinta de opciones. Insertar y aplicar formato a los marcadores de posición de diapositivas.

Agregar un Patrón de Pie de Página: En la vista Patrón de diapositivas, seleccionar el diseño de diapositiva donde se desea agregar el pie de página. Hacer clic en la pestaña **Insertar** en la cinta de opciones y hacer clic en el botón **Encabez. pie pag.** Modificar las opciones del pie de página y hacer clic en **Aplicar**.

#### Modificar un Patrón o Diseño de Fondo:

En la vista Patrón de diapositivas, seleccionar un patrón o diseño de diapositiva para editar. Hacer clic derecho en una miniatura y seleccionar **Formato del fondo**. Modificar las opciones en el panel Dar formato al fondo a la derecha, luego cerrar el panel al terminar.

Aplicar un Tema Patrón: En la vista Patrón de diapositivas, seleccionar un patrón de diapositiva. Hacer clic en el botón Temas an la pestaña Patrón de diapositivas y seleccionar un tema para aplicar al patrón seleccionado y a sus diseños.

Cambiar el Nombre de un Patrón o Diseño de Diapositiva: En la vista Patrón de diapositivas, seleccionar un patrón o diseño de diapositiva a renombrar. Hacer clic en el botón Cambiar nombre a en la pestaña Patrón de diapositivas en la cinta de opciones. Escribir un nuevo nombre y hacer clic en el botón Cambiar nombre.

Eliminar una Diapositiva o Diseño Patrón: En la vista Patrón de diapositivas, seleccionar una diapositiva o diseño patrón. Hacer clic derecho en la miniatura y seleccionar **Eliminar patrón** o **Eliminar diseño**.

# **CustomGuide**

## ¡Obtén más Guías Rápidas!

Visita guias.customguide.com para descargarlas.

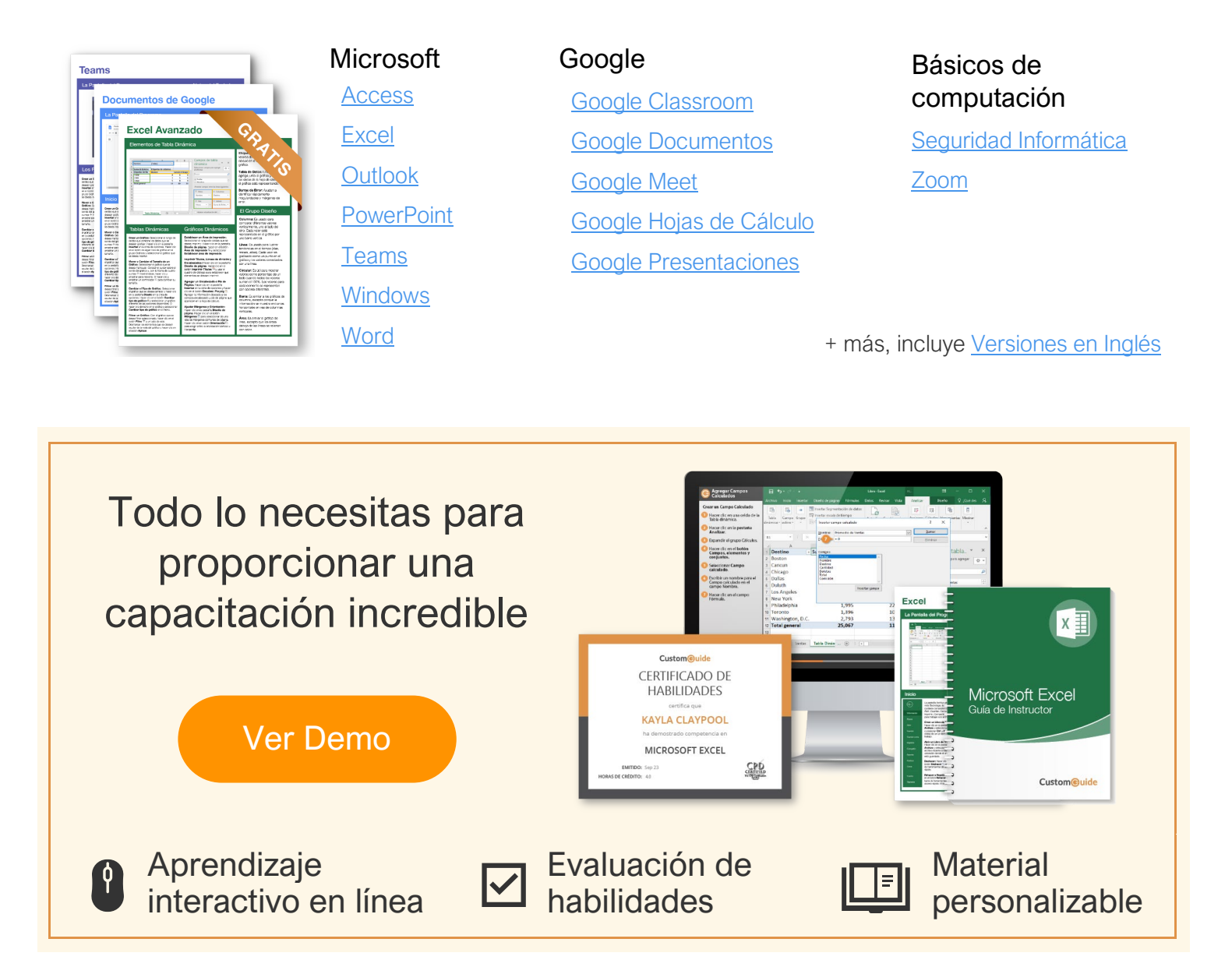

## Más de 3,000 empresas Confían en CustomGuide

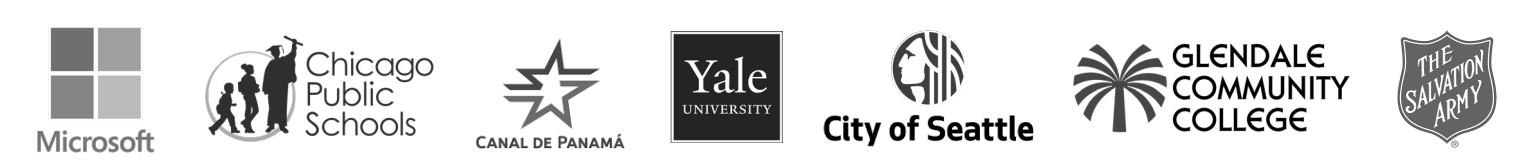